## **Calibrating LaCie 324 Monitors for Inkjet Output**

, na manana manana manana manana manana manana manana manana manana manana manana manana mana mana mana mana ma

These instructions are for profiling a LaCie 324 Monitor with an i1Display Pro (available at the A+D Checkout Window) and the i1 Profiler software.

1 Connect the i1Display Pro to the USB port on the computer.

**2** Reset the monitor setting to the factory defaults, by pressing the Menu button and then using the "down arrow" button to navigate to the "Others" settings. Use the "INPUT" button to select "Others" and then the "down arrow" to navigate to "Factory Reset", and then the "INPUT" button to select and execute the reset.

**3** Launch i1 Profiler from the Applications Menu.

**4** For User Mode, select the "Advanced" radio button.

**5** In the Workflow Selector menu, choose the Display Profiling option.

**6** All available monitors for calibrating will be displayed as buttons under the option to "select your display and technology type". The LaCie will be displayed as "SMS27A850". Select the "SMS27A850".

Select "Wide Gamut CCFL" as the technology type below the "SMS27A850" button.

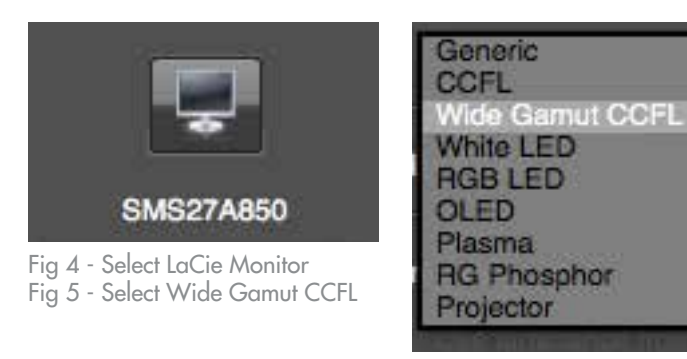

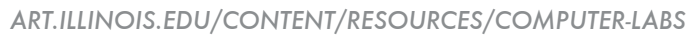

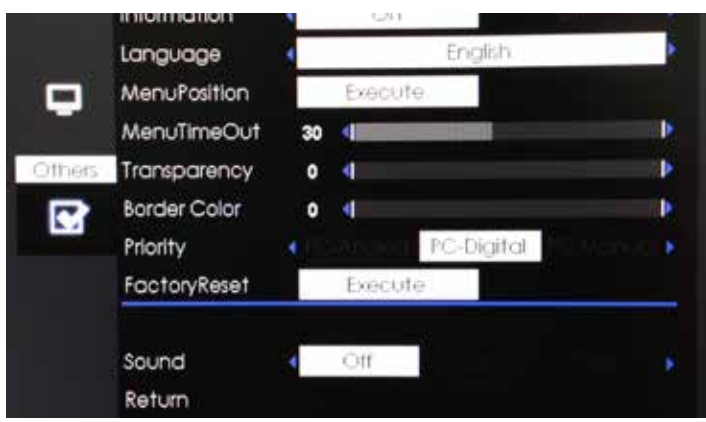

Fig 1 - Factory Reset

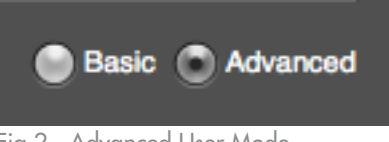

Fig 2 - Advanced User Mode

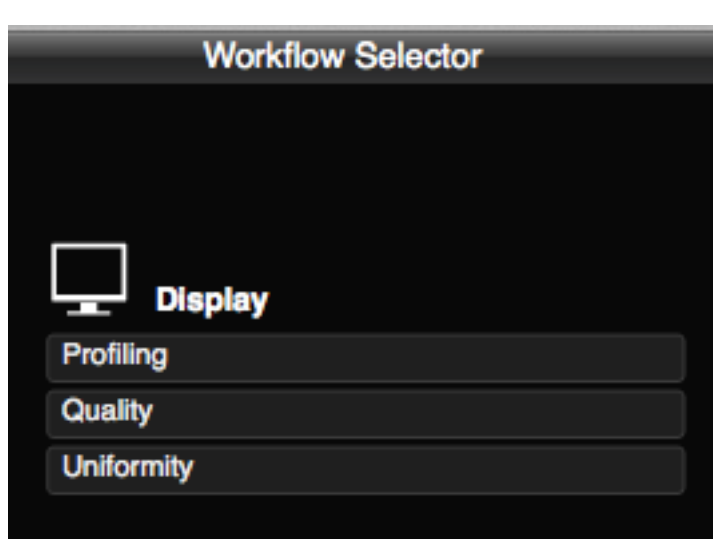

Fig 3 - Select Display Profiling

## 

**7** For White Point, select "CIE Illuminant D65" from the dropdown menu.

**8** For Luminance, select "250 cd/m2" from the dropdown menu.

**9** For Contrast Ratio, select "Native" from the dropdown menu.

**10** Flare Correct and Ambient Light Smart Control options should remain un-checked.

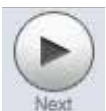

Click the "Next" navigation arrow.

| n Default Profile Settings |                                        |  |  |  |  |  |
|----------------------------|----------------------------------------|--|--|--|--|--|
| ▼ Profille Settings        | ✔ Use defaults                         |  |  |  |  |  |
| Chromatic Adaptation:      | Bradford (default)                     |  |  |  |  |  |
| ICC Profile Version:       | Version 4 (default)                    |  |  |  |  |  |
| Tone Response Curve:       | Standard (default)                     |  |  |  |  |  |
| Gamma:                     | ────────────────────────────────────── |  |  |  |  |  |
| Profile Type:              | Matrix based (default)                 |  |  |  |  |  |

Fig 9 - Profile Settings

**12** For the "Default Patches", choose a patch size set. The larger the set, the more accurate the profile, however, larger patch sets will take longer to calibrate.

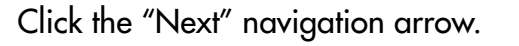

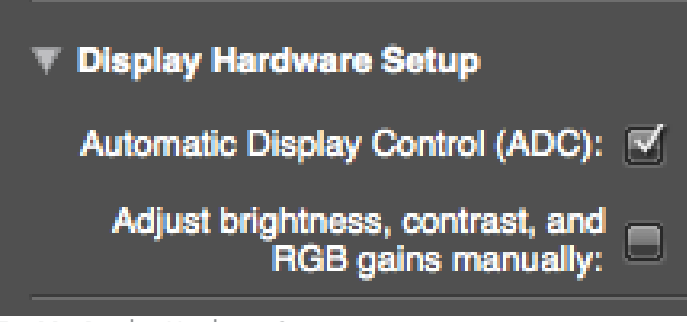

Fig 11 - Display Hardware Setup

| White Point | CIE Illuminant D50<br>CIE Illuminant D55           |  |  |  |  |  |
|-------------|----------------------------------------------------|--|--|--|--|--|
| Luminance   | CIE Illuminant D65<br>CIE Illuminant D75<br>Native |  |  |  |  |  |
|             | Daylight Temperature<br>xy<br>Measure              |  |  |  |  |  |

Fig 6 - White Point

| Luminance<br>Use tilminance incrn while a | 80 cd/m <sup>2</sup><br>100 cd/m <sup>2</sup><br>120 cd/m <sup>2</sup><br>160 cd/m <sup>2</sup> (ISO 3664 condition P2) |  |  |  |  |  |
|-------------------------------------------|----------------------------------------------------------------------------------------------------|--|--|--|--|--|
| 2.1.022                                   | Native                                                                                                    |  |  |  |  |  |
| Contrast Hatio                            | Custom                                                                                                    |  |  |  |  |  |
|                                           |                                                                                                    |  |  |  |  |  |

Fig 7 - Luminance

| Contrast Ratio | Native               | 22 |
|----------------|----------------------|----|
|                | Custom               |    |
| Flare Correct™ | From Printer Profile |    |

Fig 8 - Contrast Ratio

**11** For the Profile Settings, check the "Use defaults" check box

Click the "Next" navigation arrow.

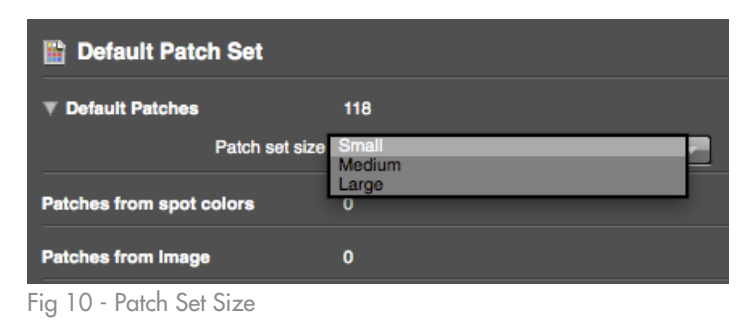

**13** For Display Hardware Setup, check the checkbox by "Automatic Display Control (ADC)"

## 14 Click "Start Measurement"

|  | Star | t Meas | ureme | ent |  |  |  |
|--|------|--------|-------|-----|--|--|--|

Fig 12 - Start Measurement

**15** Follow the on-screen instructions for positioning the i1 Display.

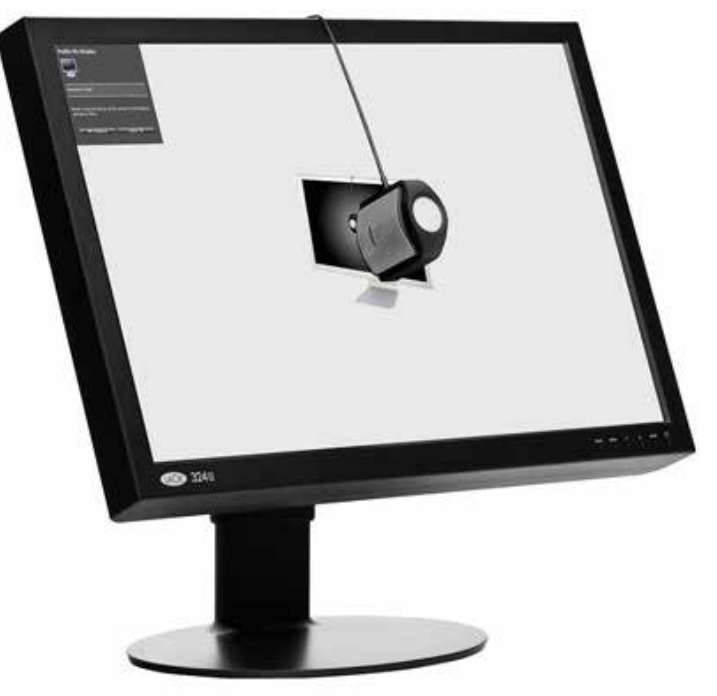

Fig 13 - Position Device

| ▼ Profile Name      |            |                                 |  |  |  |  |
|---------------------|------------|---------------------------------|--|--|--|--|
|                     | File name: | WGCCFL-65-220-Native-MMDDYY.icc |  |  |  |  |
| Fig 14 - Profile Na | me         |                                 |  |  |  |  |
|                     |            |                                 |  |  |  |  |
|                     |            |                                 |  |  |  |  |
|                     |            |                                 |  |  |  |  |
| Create an           | nd save p  | profile C                       |  |  |  |  |
|                     |            |                                 |  |  |  |  |
|                     |            |                                 |  |  |  |  |

Fig 15 - Create and save profile

**16** Name your profile. It is recommended that you name the profile with setting that you wish to remember and the date that you calibrated.

Click "Create and save profile"